## Actualizar los precios de los productos de forma masiva

Para la actualización de los precios de los productos, dirigirse al módulo **Inventario > Datos principales > Productos**, tildar la vista lista (botón superior derecho) y seleccionar todos los productos (botón superior izquierdo, debajo de botón "crear"):

|           | Inventario            | Información general Operacione | s Datosp | Datos principales Informes Configuración |               |                          |                     | 🗪  🕕 Yessica (     | Centi - Cerrar sesión |  |  |
|-----------|-----------------------|--------------------------------|----------|------------------------------------------|---------------|--------------------------|---------------------|--------------------|-----------------------|--|--|
| Productos |                       |                                |          |                                          | T Pr          | ductos x Buscar          |                     | e                  |                       |  |  |
|           | Crear Importar        |                                | Imprimi  | r • Acción •                             | <b>T</b> Filt | os • ≡ Agrupar por •     | ★ Favoritos ▼       | 1-14 / 14          |                       |  |  |
| ~         | Referencia<br>interna | Nombre                         |          | Precio de<br>venta                       | Coste         | Categoría de<br>producto | Tipo de<br>producto | Cantidad a<br>mano | Cantidad ^            |  |  |
| ~         | ÷                     | Martillo                       |          | 450,00                                   | 0,00          | All                      | Almacenable         | 0,000              | 0,000                 |  |  |
| •         | <b>+</b>              | Lija                           |          | 15,00                                    | 0,00          | All                      | Almacenable         | 0,000              | 0,000                 |  |  |
| -         | 4                     | Pincel                         |          | 65,00                                    | 0,00          | All                      | Almacenable         | 0,000              | 0,000                 |  |  |

Una vez seleccionado todos los productos, tildar el botón **Acción** (centrado arriba) y elegir **Exportar**:

| Crear Importar                                      |        | mprimir 🔹 Acción 🝷 |                      | ▼ Filtros ▼ ≡ Agrupar por |                    | ★ Favoritos ▼ 1-14  |                    | < > | :: ≔                     |
|-----------------------------------------------------|--------|--------------------|----------------------|---------------------------|--------------------|---------------------|--------------------|-----|--------------------------|
| <ul> <li>✓ Referencia</li> <li>✓ interna</li> </ul> | lombre |                    | Exportar<br>Archivar | ite<br>DC                 | egoría de<br>lucto | Tipo de<br>producto | Cantidad a<br>mano | F   | Cantidad<br>pronosticada |

Al seleccionar el botón Exportar desplegarán las siguientes opciones:

| == | Inver      | ntario Información general Operaciones Datos princ | ipales | Informes Cor    | figuración            | 0 👳    | 🔘 Yessica Centi 🝷  | Cerrar sesión |
|----|------------|----------------------------------------------------|--------|-----------------|-----------------------|--------|--------------------|---------------|
| P  | roductos   | Exportar información                               |        |                 |                       |        | ×                  | Q             |
| 0  | Crear In   | ¿Qué quiere hacer?                                 |        | Forma<br>• Exce | to de exportación:    |        |                    |               |
|    | Refere     | O Update data (import-compatible export)           |        | OCSV            |                       |        |                    | Cantidad      |
| ~  | interna    | Campos disponibles                                 |        |                 | Campos a exportar     | Guarda | ar lista de campos | onosticada    |
|    | ÷          | ID                                                 | ^      |                 | Nombre                |        | ^                  | 0,000         |
|    | ÷          | Nombre                                             |        |                 | Cantidad a mano       |        |                    | 0,000         |
|    | <b>+</b>   | Nombre a mostrar                                   |        | Δñadir          | Cantidad pronosticada |        |                    | 0,000         |
|    | ÷          | Abasteciendo cant. min.                            |        | Anddin          | Categona de producto  |        |                    | 10,000        |
|    | 4          | # Variantes de producto                            |        | Eliminar        | Precio de venta       |        |                    | 7,000         |
|    | 4          | Acción requerida                                   |        |                 | Referencia interna    |        |                    | 0.000         |
|    | *<br>* M00 | Actividades                                        |        | Eliminar Todo   | Secuencia             |        |                    | 0,000         |
| ×  |            | <ul> <li>Adjuntos principales</li> </ul>           |        | Mover arriba    | Tipo de producto      |        |                    |               |
|    | ÷          | > Almacén                                          |        | motor amba      |                       |        |                    | -1,000        |
|    | ÷          | <ul> <li>Atributos del producto</li> </ul>         |        | Mover abajo     |                       |        |                    | 0,000         |
|    | 🕂 TIPS     | Cantidad a mano                                    |        |                 |                       |        |                    |               |
|    | ÷          | <ul> <li>Categoría de producto</li> </ul>          |        |                 |                       |        |                    | 0,000         |
|    |            | > Categoría del Producto                           | ~      |                 |                       |        | ~                  |               |
|    | ÷          |                                                    |        |                 |                       |        |                    | 8,000         |
|    |            | Eventer a fabora                                   |        |                 |                       |        |                    |               |
|    | +          | Exportar a lichero                                 |        |                 |                       |        |                    | 0,000         |

Para este caso particular se recomienda exportar únicamente el Nombre y Precio de venta. Los demás campos que vienen por defecto es posibles seleccionarlos uno a uno y pulsar "Eliminar" para quitarlos de los campos a exportar:

|                                 |               | NUMBE                 |
|---------------------------------|---------------|-----------------------|
| Nombre                          |               | Cantidad a mano       |
| Nombre a mostrar                |               | Cantidad pronosticada |
| Abasteciendo cant. max.         | Añadir        | Categoría de producto |
| Abasteciendo cant. min.         |               | Coste                 |
| # Variantes de producto         | Eliminar      | Precio de venta       |
| Acción requerida                |               | Referencia interna    |
| <ul> <li>Actividades</li> </ul> | Eliminar Todo | Secuencia             |
|                                 |               |                       |

## Al pulsar Exportar a fichero se descargará un documento Excel similar al siguiente:

|   | A                                  | В        | С               | D |
|---|------------------------------------|----------|-----------------|---|
| 1 | ID externo                         | Nombre   | Precio de venta |   |
| 2 | exportproduct_template_12_4f742b73 | Lija     | 15              |   |
| 3 | exportproduct_template_13_a9d10467 | Martillo | 450             |   |
| 4 | exportproduct_template_14_a032e618 | Pincel   | 65              |   |
| - |                                    |          |                 |   |

- → ID Externo: La primera columna representa la id, siendo la variable que permite la actualización de los registros, por lo que es de importancia no modificar esta columna.
- → Nombre: Corresponde al nombre del producto. No se necesita para la actualización, pero sí para identificar los registros sobre los cuales se debe actualizar el precio.
- → Precio de venta: Es la columna que se actualizará para la carga posterior.

Se deberán actualizar los precios de todos los productos que se desee y una vez finalizado este proceso guardar el documento en formato CSV UTF-8 (delimitado por comas):

| 1        | A                                  | В        | c               |
|----------|------------------------------------|----------|-----------------|
| 1        | ID externo                         | Nombre   | Precio de venta |
| 2        | exportproduct_template_12_4f742b73 | Lija     | 18              |
| 3        | exportproduct_template_13_a9d10467 | Martillo | 425             |
| 4        | exportproduct_template_14_a032e618 | Pincel   | 80              |
| <i>r</i> |                                    |          |                 |

| Guardar como            |                                                                                                    |             |
|-------------------------|----------------------------------------------------------------------------------------------------|-------------|
| L Recientes             | ↑ ট Escritorio<br>Copia de product.template-1                                                                                                    |             |
| Ganisol S.A.            | CSV UTF-8 (delimitado por comas) (*.csv)                                                                                                    | 🔹 🕞 Guardar |
| OneDrive - Ganisol S.A. | Libro de Excel (*.xlsx)<br>Libro de Excel habilitado para macros (*.xlsm)<br>Libro binario de Excel (*.xlsb)<br>Libro de Excel 97-2003 (*.xls)                                                          |             |
| Sitios: Ganisol S.A.    | CSV UTF-8 (delimitado por comas) (*.csv)                                                                                                    | ificación   |
| Otras ublicaciones      | Página veb de un solo archivo (*.mht, *.mhtml)<br>Página web (*.htm, *.html)<br>Plantilla de Excel (*.xltx)<br>Plantilla de Excel habilitada para macros (*.xltm)<br>Plantilla de Excel 97-2003 (*.xlt) |             |
| A CONTRACTOR            |                                                                                                    |             |

Para la importación de los datos actualizados en MVD Gestiona dirigirse a **Inventario > Datos principales > Producto**s, tildar la vista lista (botón superior derecho) y seleccionar **Importar**:

|           | Inventario            | Información general | Operaciones | Datos principales Informes Configuración |                    |               | Ø                        | 🔍 🌘 Yessica (                     | Centi -            | Cerrar sesión |                            |
|-----------|-----------------------|---------------------|-------------|------------------------------------------|--------------------|---------------|--------------------------|-----------------------------------|--------------------|---------------|----------------------------|
| Productos |                       |                     |             | Y Productos x Buscar                     |                    |               |                          |                                   |                    |               | Q                          |
| 0         | Crear Importar        |                     |             | Imprimir •                               | Acción •           | <b>T</b> Filt | ros ▪ ≡ Agrupar por      | <ul> <li>★ Favoritos ▼</li> </ul> | 1-14 / 14          | < >           | . :=                       |
| *         | Referencia<br>interna | Nombre              |             |                                          | Precio de<br>venta | Coste         | Categoría de<br>producto | Tipo de<br>producto               | Cantidad a<br>mano |               | Cantidad ^<br>pronosticada |
|           | ÷                     | Martillo            |             |                                          | 450,00             | 0,00          | All                      | Almacenable                       | 0,000              |               | 0,000                      |
|           | •                     | 1.11                |             |                                          | 45.00              | 0.00          | A 11                     | •• ••                             | 0.000              |               | 0.000                      |

## Pulsar sobre Cargar fichero y elegir el archivo guardado previamente en formato CSV.

| Cargar fichero Cancelar   |                               |                          |                     |         |  |  |  |  |  |
|---------------------------|-------------------------------|--------------------------|---------------------|---------|--|--|--|--|--|
| Sarga de archivos         |                               |                          |                     |         |  |  |  |  |  |
| ← → ×  🗔 > Este equipo    | > Escritorio                  | ✓ Č Duscar en Escritorio |                     |         |  |  |  |  |  |
| Organizar 🔻 Nueva carpeta |                               |                          |                     | 📰 🕶 🔟 🤇 |  |  |  |  |  |
| 🗧 🔒 Respado Outlook       | ^ Nombre ^                    | Fecha de modificación    | Тіро                | Tamaño  |  |  |  |  |  |
| 🗸 🛄 Este equipo           | Nueva carpeta (2)             | 23/08/2021 16:37         | Carpeta de archivos |         |  |  |  |  |  |
| > 🕹 Descargas             | 🖾 Copia de product.template-1 | 24/08/2021 15:46         | Archivo de valores  | 1 KB    |  |  |  |  |  |
| > 🔮 Documentos            |                               |                          |                     |         |  |  |  |  |  |
| > Escritorio              |                               |                          |                     |         |  |  |  |  |  |

Elegir **"+ Opciones de formato**" para <mark>ajustar el separador de miles y decimales</mark> según corresponda.

| Importar Probar importación Cargar r                                                                                                    | uevo archivo Cancelar           |                     |  |  |  |  |  |  |  |
|----------------------------------------------------------------------------------------------------|---------------------------------|---------------------|--|--|--|--|--|--|--|
| Codificación: utf-8-sig      Formato de la fecha:     Separador de miles: Punto     Separador de decimales: Coma      Delimitador de texto: |                                 |                     |  |  |  |  |  |  |  |
| Asignar las columnas a import     ✓ La primera fila contiene la etiqueta de la c                                                            | Asignar las columnas a importar |                     |  |  |  |  |  |  |  |
| ID externo                                                                                                    | Nombre                          | Precio de venta     |  |  |  |  |  |  |  |
| ID externo 🗙 🔻                                                                                                    | Nombre 😠 🔻                      | Precio de venta 🗙 💌 |  |  |  |  |  |  |  |
| exportproduct_template_12_4f742b73                                                                                                    | Lija                            | 18                  |  |  |  |  |  |  |  |
| exportproduct_template_13_a9d10467                                                                                                    | Martillo                        | 425                 |  |  |  |  |  |  |  |
| exportproduct_template_14_a032e618                                                                                                    | Pincel                          | 80                  |  |  |  |  |  |  |  |

Asegurarse de que el sistema haya reconocido correctamente la primera columna como "**ID** externo" y la tercera como "**Precio de venta**". La columna de nombre podría omitirse ya que no es necesaria.

Por último **Probar importación** y si el sistema indica que *"Todo parece correcto"* se podrá **Importar**.

Luego de importar los datos, el sistema volverá al listado sobre se podrán ver los precios actualizados.

| Pr             | roductos              |          |                    | Y Productos x Buscar           |      |                              |                     |                    |   |                          |      |          |
|----------------|-----------------------|----------|--------------------|--------------------------------|------|------------------------------|---------------------|--------------------|---|--------------------------|------|----------|
| Crear Importar |                       |          |                    | <b>▼</b> Filtr                 | os • | $\equiv$ Agrupar por $\cdot$ | ★ Favoritos ▼       | 1-14 / 14          | < | >                        |      | :        |
| 0              | Referencia<br>interna | Nombre   | Precio de<br>venta | Categoría de<br>Coste producto |      | oría de<br>cto               | Tipo de<br>producto | Cantidad a<br>mano |   | Cantidad<br>pronosticada |      | d ^<br>a |
|                | ÷                     | Lija     | 18,00              | 0,00                           | All  |                              | Almacenable         | 0,000              |   |                          | 0,00 | 0        |
| •              | <b>+</b>              | Martillo | 425,00             | 0,00                           | All  |                              | Almacenable         | 0,000              |   |                          | 0,00 | 0        |
| $\bigcirc$     | ÷                     | Pincel   | 80,00              | 0,00                           | All  |                              | Almacenable         | 0,000              |   |                          | 0,00 | 0        |